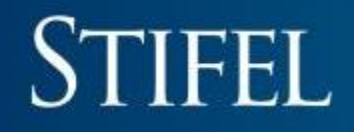

## **Getting Started With Stifel Mobile**

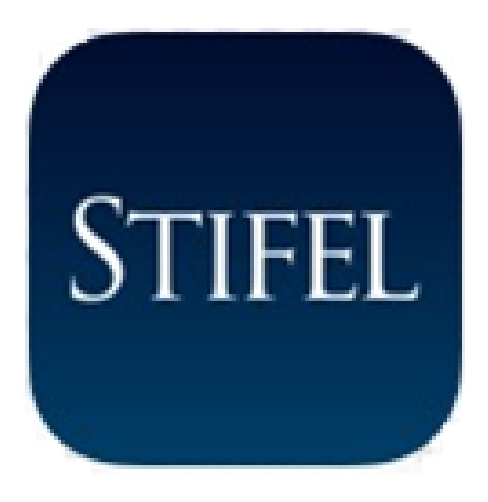

## **Stifel Mobile**

## Available for both iPhone<sup>®</sup> and Android<sup>™</sup> Devices

Minimum operating requirements: iOS 8<sup>®</sup> and higher/Android<sup>™</sup> 4 and higher

### Stifel Mobile – Download Instructions (Apple)

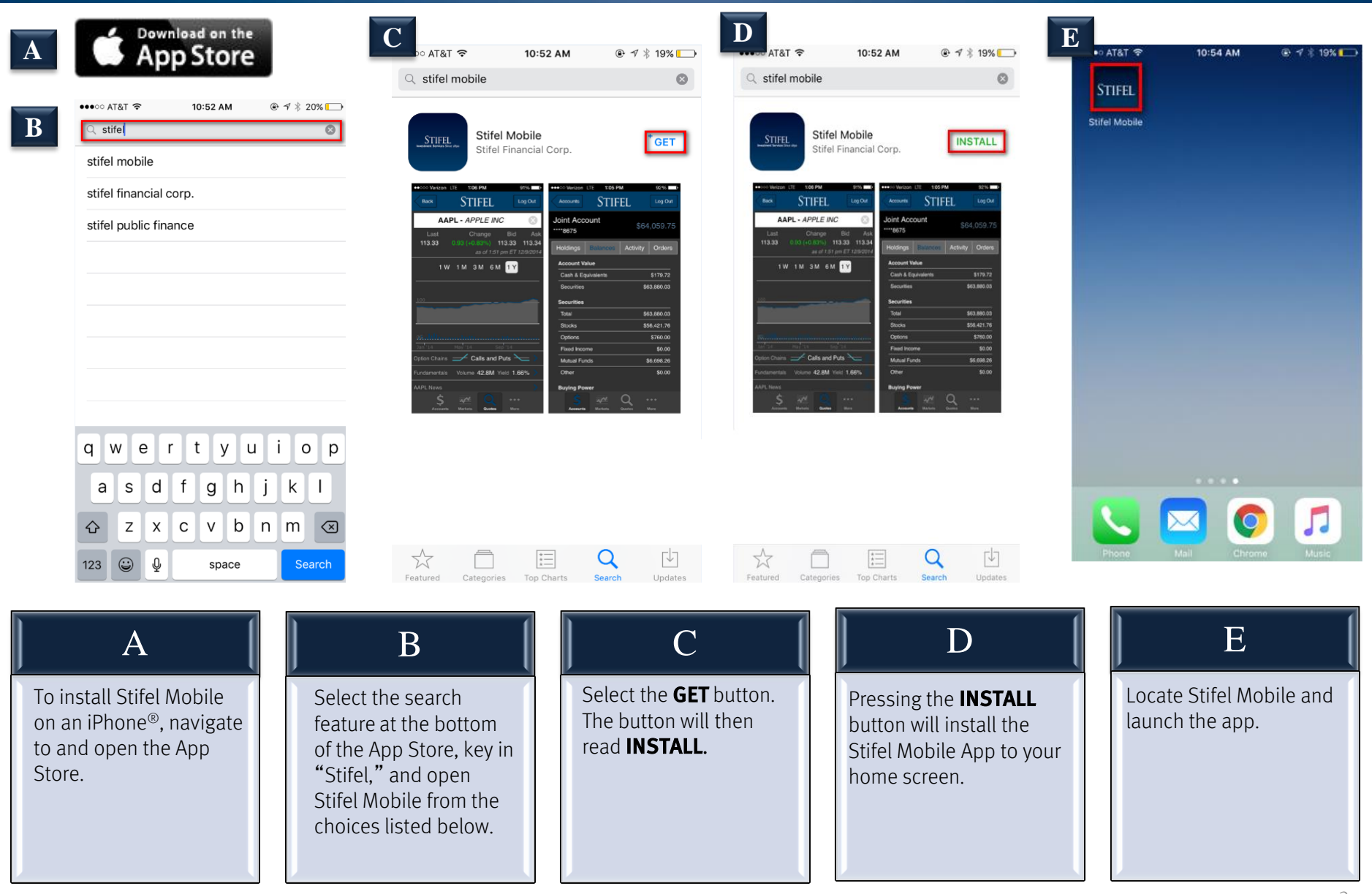

Stifel, Nicolaus & Company, Incorporated | Member SIPC & NYSE | www.stifel.com

### Stifel Mobile – Download Instructions (Android)

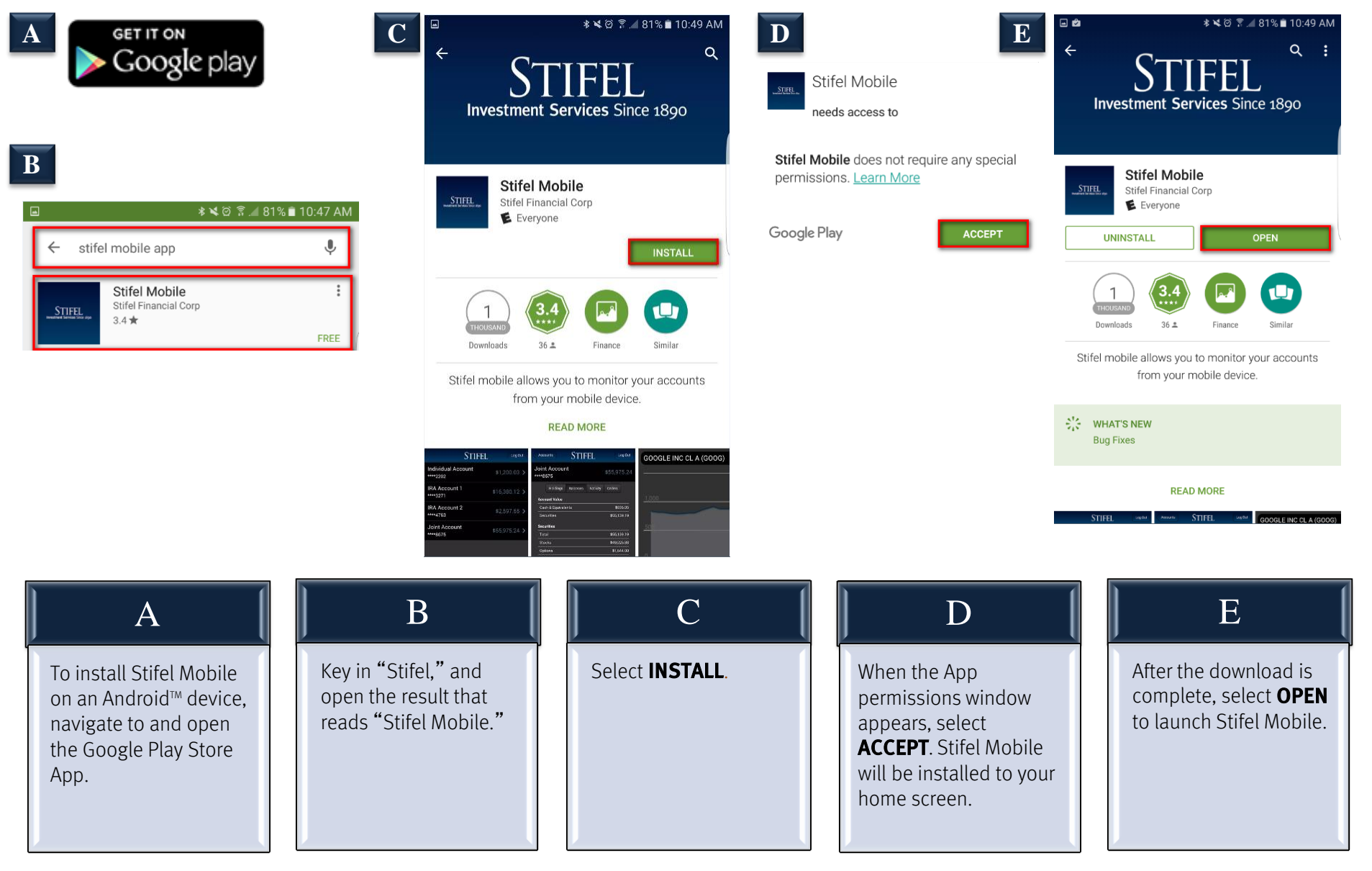

![](_page_3_Picture_1.jpeg)

Stifel Mobile

Navigation controls for Stifel Mobile are located along the top and bottom of the screen

![](_page_3_Picture_4.jpeg)

| ≖ 🖻 🔹 🕸 🕆 🖄 🗊 📶 76% 🛢 11:36 AM |             |                  |                                |                               |                    |  |
|--------------------------------|-------------|------------------|--------------------------------|-------------------------------|--------------------|--|
| Stifel                         |             |                  |                                |                               |                    |  |
| Enter Symbol                   |             |                  |                                |                               |                    |  |
| DJIA<br>18,227.<br>+82.11 (+0  | 82<br>.45%) | S8<br>2,<br>+9.2 | &P 500<br>150.36<br>0 (+0.43%) | NASD/<br>5,301.<br>+44.56 (+0 | AQ<br>97<br>0.85%) |  |
| Market News                    |             |                  |                                |                               | >                  |  |
|                                |             |                  |                                |                               |                    |  |
| Symbol                         | Last        |                  | Volume                         |                               | Change             |  |
| BA                             | 137.9       | 1                | 2.1M                           |                               | (+1.68%)           |  |
| BAC                            | 16.76       |                  | 31.3M                          |                               | (+0.51%)           |  |
| BGY                            | 5.72        |                  | 64.3K                          |                               | (+0.10%)           |  |
| BRK'B                          | 143.9       | 2                | 812.1K                         | 0.32                          | (+0.22%)           |  |
| CA                             | 32.49       |                  | 350.1K                         | 0.28                          | (+0.89%)           |  |
| csco                           | 30.35       | ;                | 6.0M                           | 0.20                          | (+0.66%)           |  |
| DRWI                           | 4.43        |                  | 3.8M                           | 0.28                          | (+6.75%)           |  |
| F                              | 12.15       | 5                | 12.4M                          | 0.13                          | (+1.08%)           |  |
| FE                             | 33.18       |                  | 785.8K                         |                               | (-0.03%)           |  |
| FSC                            | 5.68        |                  | 202.2K                         |                               | (+0.71%)           |  |
| FTR                            | 4.07        |                  | 2.4M                           | -0.00                         | (-0.10%)           |  |
| GE                             | 28.95       |                  | 13.8M                          |                               | (-0.12%)           |  |
| GENZ                           | 0.00        |                  | 0.0K                           | 0.00                          | 0 (0.00%)          |  |
| 6006                           | 813.0       | )2               | 694.7K                         |                               | (+1.71%)           |  |
| Ŀ                              | og In       |                  | Contact                        | Locations                     | FAQ                |  |

| • 🖻                                                             |                                                                                                    | * <b>\</b> ∅ ?                        | है 📶 77% 🗎 11                        | :30 AM |  |
|-----------------------------------------------------------------|----------------------------------------------------------------------------------------------------|---------------------------------------|--------------------------------------|--------|--|
| Back                                                            | STI                                                                                                    | FEL                                   |                                      |        |  |
| Potential Da<br>Return<br>0 seconds a                           | irden Restaurants (D                                                                                                  | RI) Trade (                           | Could Hit 3.529                      | %      |  |
| Dominos Pi<br>0 seconds a                                       | zza (DPZ) Showing S<br>go                                                                                             | upport Ne                             | ar \$164.15                          |        |  |
| -Agro Agro Ag                                                   | ppoints New Agent in<br>go                                                                                            | Africa                                |                                      |        |  |
| Uniserve Receives Largest Order in Its History 0 seconds ago    |                                                                                                    |                                       |                                      |        |  |
| Uniserve Receives Largest Order in Its History<br>0 seconds ago |                                                                                                    |                                       |                                      |        |  |
| Diplomat Ph<br>Level<br>0 seconds a                             | Diplomat Pharmacy Inc (DPLO) Trading Near \$29.35 Resistance<br>Level<br>0 seconds ago                                |                                       |                                      |        |  |
| Desert Gold<br>Farabantour<br>0 seconds a                       | Desert Gold Ventures Inc. Receives One Year Extension on its<br>Farabantourou Permit in Western Mali<br>D seconds ago |                                       |                                      |        |  |
| <span>Pote<br/>Downside P<br/>0 seconds a</span>                | span>Potential Dow Chemical (DOW) Trade Has 5.04%<br>Downside Protection<br>0 seconds ago                             |                                       |                                      |        |  |
| Dover Corp.<br>0 seconds a                                      | Dover Corp. (DOV) Trading Near \$66.47 Support Level<br>) seconds ago                                                 |                                       |                                      |        |  |
| Potential Do<br>Downside P<br>0 seconds a                       | orman Products Inc (I<br>rotection<br>go                                                                              | DORM) Tra                             | ade Has 7.37%                        | ,      |  |
| The WeedLi<br>Integrating 1<br>Directories                      | fe Network Unveils it<br>he Network with the<br>across the Web                                                        | s Pro Listi<br>Top Searc              | ngs Service,<br>h and Busines        | s      |  |
|                                                                 | Log In (                                                                                                    | Contact                               | Locations                            | FAQ    |  |
|                                                                 |                                                                                                    |                                       |                                      |        |  |
|                                                                 | ]                                                                                                    | B                                     |                                      |        |  |
| The la<br>option<br>loggin<br>quote                             | nding page<br>ns for the us<br>ng in. Users<br>, view mark                                                            | offers<br>er pric<br>can re<br>et dat | s many<br>or to<br>trieve a<br>a and |        |  |

B

quote, view market data and news, as well as view their Watchlist. The user will see their personalized **Watchlist** on the Landing Page after their first login.

Market Prices are delayed by 15 minutes. Contact your Financial Advisor for current price quotes.

![](_page_4_Picture_1.jpeg)

![](_page_4_Picture_2.jpeg)

![](_page_4_Picture_3.jpeg)

A

| EL<br>00 NASDAQ<br>36 5,301.97<br>+44.56 (+0.85%) |
|---------------------------------------------------|
| 00 NASDAQ<br>36 5,301.97<br>.43%) +44.56 (+0.85%) |
| 00 NASDAQ<br>36 5,301.97<br>.43%) +44.56 (+0.85%) |
|                                                   |
|                                                   |
|                                                   |
| olume Change                                      |
| IM 2.28 (+1.68%                                   |
| .3M 0.09 (+0.51%                                  |
| . <b>3K</b> 0.01 (+0.10%                          |
| 2.1K 0.32 (+0.22%                                 |
| 0.1K 0.28 (+0.89%                                 |
| OM 0.20 (+0.66%                                   |
| BM 0.28 (+6.75%                                   |
| .4M 0.13 (+1.08%                                  |
| 5.8K -0.01 (-0.03%                                |
| <b>2.2K</b> 0.04 (+0.71%                          |
| 4M -0.00 (-0.10%                                  |
| .8M -0.04 (-0.12%                                 |
|                                                   |
| DK 0.00 (0.00%)                                   |
| 8                                                 |

![](_page_5_Picture_2.jpeg)

![](_page_5_Picture_3.jpeg)

A

To log in to Stifel Mobile, select the **Log In** box.

![](_page_5_Picture_6.jpeg)

Enter your Client ID and Password, and press **Log In**. If you do not have a Client ID and Password, please go to <u>www.stifel.com</u> and sign up for Stifel Access. С

You can select **Save ID** to have your Client ID auto-populate for future logins.

| ●●○○○ Verizon LTE            | 1:27 pm<br>STIFEL | 79% Log Out              |
|------------------------------|-------------------|--------------------------|
| All Accounts<br>(7 accounts) |                   | \$690,754.65             |
| DOE JOHN<br>****1234         |                   | \$112,408.51 <b>&gt;</b> |
| DOE JANE<br>****2345         |                   | \$368,623.08 <b>&gt;</b> |
| DOE JOSEPH<br>****3456       |                   | \$25,237.42 <b>&gt;</b>  |
| DOE JANET<br>****4567        |                   | \$26,188.15 <b>&gt;</b>  |
| DOE JAY<br>****5678          |                   | \$108,964.32 <b>&gt;</b> |
| DOE JACQUELINE<br>****6789   |                   | \$23,407.46 <b>&gt;</b>  |
| DOE JEFFREY<br>****7890      |                   | \$25,925.71 <b>&gt;</b>  |
| Accounts Market              | s Quotes          | Checks More              |

Upon login, a summary of your portfolio values will appear. **Select** the account you wish to view for more detail. At the top of page, there will be a total value of all accounts in the household.

A

| - 🕹 🔧 @          | 🗠 🛞 🛛 "[       |          | 3:52 PM     |
|------------------|----------------|----------|-------------|
| Accounts         | STIF           | EL       | Log Out     |
| JOHN [<br>****12 | DOE<br>34      | \$1,5    | 55,656.03   |
| Holdings         | Balances       | Activity | Orders      |
| Position +       | Price/Qty      | Day Chg  | Mkt Val     |
| BAC              | \$16.00        |          | \$7,065.54  |
|                  | 441.596        |          |             |
| BCS.C            | \$25.00        | \$0.00   | \$66,413.40 |
|                  | 2,656.536      | (0.00%)  |             |
| BCS.D            | \$25.83        |          | \$18,076.01 |
|                  | 699.807        |          |             |
| BFCF             | \$3.71         |          | \$656.67    |
|                  | 177            |          |             |
| С                | \$48.61        |          | \$23,181.04 |
|                  | 476.878        |          |             |
| ссссх            | \$7.87         |          | \$3,701.79  |
|                  | 470.367        |          |             |
| COP              | \$41.67        |          | \$9,258.53  |
| Ś                | <b>a</b> Q     |          |             |
| Accounts         | Markets Quotes | Checks   | More        |

B

B

The **Holdings** page will display the account detail for the portfolio selected. A list of the account holdings will populate, showing Price/Quantity, Daily Change, and Market Value.

### **Stifel Mobile – Accounts**

| <b>⋳</b> ≵ २ ⊾  | 8 N 🗔 🛆 👯         | 12:06 PM           |
|-----------------|-------------------|--------------------|
| Holdings        | Stifel            | Log Out            |
| Last            | Change            | Bid Ask            |
| 10.02           | as of 12:5        | 1 pm ET 10/14/2016 |
| BANK A          | MERICA CORP       | (BAC)              |
|                 | as of 12:06 pm    | CDT 10/14/2016     |
| Account         |                   | ****4048           |
| Account Type    |                   | Cash               |
| Security Type   |                   | Stock              |
| Quantity        |                   | 441.596            |
| Market Price    |                   | \$16.03            |
| Daily Price Cha | ange              | \$0.20             |
| % Change        |                   | (1.26%)            |
| Market Value    |                   | \$7,078.78         |
| Daily Value Ch  | ange              | \$88.32            |
| % of Holdings   |                   | 0.46%              |
|                 | Get Quote         |                    |
| \$              | 🕶 Q [             |                    |
| Accounts        | narkets Quotes Ch | ecks More          |
| )               |                   | 1                  |

Selecting a position will enable you to view additional security information. Selecting **Get Quote** will pull up the selected security within the Quotes tab.

### Stifel Mobile – Accounts

|                  | × N "_                                                                                                    |                                                                                                    | 12:06 PM                                                                                                    |  |  |  |
|------------------|----------------------------------------------------------------------------------------------------|----------------------------------------------------------------------------------------------------|----------------------------------------------------------------------------------------------------|--|--|--|
| Accounts         | STIF                                                                                                    | EL                                                                                                    | Log Out                                                                                                    |  |  |  |
| JOHN [<br>****12 | DOE<br>234                                                                                                    | \$1,5                                                                                                    | 55,656.03                                                                                                    |  |  |  |
| A gs             | Balances                                                                                                    | Activity                                                                                                    | Orders                                                                                                    |  |  |  |
| Account Value    | 9                                                                                                    | Continue       Log Out         \$1,555,656.03         nces       Activity       Orders         \$579.38       \$1,555,076.65         \$1,555,076.65       \$389,787.76         \$1,555,076.65       \$389,787.76         \$53,044.20       \$367,906.87         \$744,337.83       \$1,158.76 |                                                                                                    |  |  |  |
| Cash & Equiv     | alents                                                                                                    |                                                                                                    | \$579.38                                                                                                    |  |  |  |
| Securities       |                                                                                                    | \$1,                                                                                                    | ,555,076.65                                                                                                    |  |  |  |
| Securities       |                                                                                                    |                                                                                                    |                                                                                                    |  |  |  |
| Total            |                                                                                                    | \$1,                                                                                                    | ,555,076.65                                                                                                    |  |  |  |
| Stocks           |                                                                                                    | \$                                                                                                    | 389,787.76                                                                                                    |  |  |  |
| Options          |                                                                                                    |                                                                                                    | \$0.00                                                                                                    |  |  |  |
| Fixed Income     | Accounts       STIFEL       Log Out         Chenne Dobe       \$1,555,656.03         Image: Stress Stress Stre |                                                                                                    |                                                                                                    |  |  |  |
| Mutual Funds     | \$                                                                                                    | \$367,906.87                                                                                                    |                                                                                                    |  |  |  |
| Other            | Accounts       STIFEL       Log Out         Check       \$1,555,656.03         Image: Stress stress str |                                                                                                    |                                                                                                    |  |  |  |
| Buying Power     |                                                                                                    |                                                                                                    | Log Out<br>\$1,555,656.03<br>tivity Orders<br>\$579.38<br>\$1,555,076.65<br>\$389,787.76<br>\$0.00<br>\$53,044.20<br>\$367,906.87<br>\$744,337.83<br>\$1,158.76 |  |  |  |
| Stock            |                                                                                                    |                                                                                                    | \$1,158.76                                                                                                    |  |  |  |
| \$               | 🖉 Q                                                                                                    |                                                                                                    |                                                                                                    |  |  |  |

| 4 1                                                |                 | 0 ₪ "□, △                                                               |         | 12:07 PM    |  |  |
|----------------------------------------------------|-----------------|-------------------------------------------------------------------------|---------|-------------|--|--|
| Account                                            | is              | STIFEL                                                                  |         | Log Out     |  |  |
| <b>JOHN DOE</b><br>**** <b>1234</b> \$1,555,656.03 |                 |                                                                         |         |             |  |  |
| Holdi                                              | ngs B           | BA                                                                      | ctivity | Orders      |  |  |
| Date 🛨                                             | Activity        | Desc                                                                    | Qty     | Amount      |  |  |
| 10-14-16                                           | ASSET B<br>AAPL | APPLE INC                                                               | 100     |             |  |  |
| 10-14-16                                           | ASSET S<br>C    | CITIGROUP<br>INC NEW                                                    | -200    | \$9,999.77  |  |  |
| 10-04-16                                           | WRAP FEE        | ADVISORY<br>FEE BILL VA<br>1,502,187.71<br>10/01/16<br>THRU<br>12/31/16 | L       | -\$3,755.46 |  |  |
| 09-28-16                                           | WRAP FEE        | ADVISORY<br>FEE BILL VA<br>10,000.00<br>09/28/16<br>THRU<br>09/30/16    | L       |             |  |  |
| Ś<br>Accoun                                        | ts Markets      | Q                                                                       | Checks  | • • •       |  |  |

| ■ ± <             |               | ] "] 🎝 🎬 🛛 | 12:07 PM    |
|-------------------|---------------|------------|-------------|
| Accounts          | S             | FIFEL      | Log Out     |
| 10HI<br>****      | N DOE<br>1234 | ≡\$1       | ,555,656.03 |
| Holdin            | gs Balanc     | ces A C    | Orders      |
| Date <del>-</del> | Symbol        | Action/Qty | Status      |
| 10-14-16          | С             | SLD        | Executed    |
|                   |               | 200        | Market      |
| 10-14-16          | AAPL          | вот        | Executed    |
|                   |               | 100        | Market      |
|                   |               |            |             |
|                   |               |            |             |
|                   |               |            |             |
|                   | ~~            | QZ         |             |

| Ċ | - 🕹 🔍 🖿        | *       |                               | 4GE<br>↓↑                          | 12:07 PM                    |
|---|----------------|---------|-------------------------------|------------------------------------|-----------------------------|
|   | Orders         | S       | STIFEL                        |                                    | Log Out                     |
|   | Last<br>117.51 |         | Change<br>(+0.45%)<br>as of 1 | Bid<br><b>117.50</b><br>2:52 pm ET | Ask<br>117.51<br>10/14/2016 |
|   | APPLE I        | NC (#   | AAPL)                         |                                    |                             |
|   | Account        |         |                               |                                    | ****4048                    |
|   | Date           |         | 10-14                         | -2016 12:5                         | 9pm (ET)                    |
|   | Order Id       |         |                               | 80176676                           | 5 PS0001                    |
|   | Security Type  | 9       |                               | Comm                               | ion Stock                   |
|   | Action         |         |                               |                                    | вот                         |
|   | Quantity       |         |                               |                                    | 100                         |
|   | Remaining Q    | uantity |                               |                                    |                             |
|   | Price          |         |                               |                                    | Market                      |
|   | Acct Type      |         |                               |                                    | Cash                        |
|   | Duration       |         |                               |                                    | Day                         |
|   | Qualifiers     |         |                               |                                    | None                        |
|   | Execution Pri  | ice     |                               |                                    | \$117.00                    |
|   | Status         |         |                               |                                    | Executed                    |
|   |                | ~~      | Q                             |                                    |                             |
|   | Accounts       | Markets | Quotes                        | Checks                             | More                        |

| A                                                                                                    | В                                                                                                    | C                                                                                                    |
|----------------------------------------------------------------------------------------------------|----------------------------------------------------------------------------------------------------|----------------------------------------------------------------------------------------------------|
| The <b>Balances</b> page will display the value of each asset class that makes up the total account value. | The <b>Activity</b> page will display all transactions<br>for the last three months (90 days). Each<br>column is sortable by selecting the<br>appropriate heading. | The <b>Orders</b> page will display any order<br>executed on the current date and any Good<br>Until Cancelled orders outstanding. Each<br>column is sortable. Selecting an order will<br>enable you to view additional order detail<br>information. |

| 🕶 🔧 🙋 🔛 🛞 🕅 🗐 🛆 🛱 📊 🗖 10:10 AM      |                                    |                 |                                |        |  |
|-------------------------------------|------------------------------------|-----------------|--------------------------------|--------|--|
|                                     | Stife                              | EL              | Log                            | Out    |  |
| DJIA<br>18,135.13<br>-3.25 (-0.02%) | S&P 500<br>2,133.08<br>+0.10 (0.00 | )<br>3<br>%) +  | NASDA<br>5,217.3<br>3.19 (+0.0 | Q<br>5 |  |
| Exchange                            | NYSE                               |                 |                                | -      |  |
| Most                                | Actives Gair                       | ners            | NYSE                           |        |  |
| Symbol                              | Last                               | Char            |                                |        |  |
| BAC                                 | \$16.01                            | \$0<br>(0.0:    | NASDAQ                         |        |  |
| СНК                                 | \$6.42                             | -\$0<br>(-2.1:  | AMEX                           |        |  |
| TWTR                                | \$16.68                            | -\$0<br>(-1.18  |                                |        |  |
| LC                                  | \$5.15                             | -\$0<br>(-4.28% | )                              |        |  |
| C                                   | \$48.75                            |                 |                                | 6.7M   |  |
| GE                                  | \$28.97                            | \$0.0           | 8                              | 6.4M   |  |
| \$<br>Accounts                      | Markets                            | Checks          | • • •<br>More                  |        |  |

| <b>a ≠ ≥</b>               |                       |                                  |                  |                     | 12:08 PM                    |
|----------------------------|-----------------------|----------------------------------|------------------|---------------------|-----------------------------|
|                            |                       | Stifi                            | EL               |                     | Log Out                     |
| DJI<br>18,167<br>+68.75 (+ | A<br>7.69<br>0.38%) + | S&P 50<br>2,136.7<br>-4.21 (+0.2 | 10<br>76<br>20%) | NA<br>5,2<br>+10.45 | SDAQ<br>23.78<br>5 (+0.20%) |
| Exchange                   | NY                    | SE                               |                  |                     |                             |
| М                          | lost Active           | es Gai                           | ners             | Lose                | rs                          |
| Symbol                     |                       | Last                             | Chang            | e 🗸                 | Volume                      |
| RT                         |                       | \$3.15                           |                  |                     | 1.2M                        |
| ENZ                        |                       | \$5.60                           |                  |                     | 373.3K                      |
| YRD                        | <u>.</u>              | \$28.89                          |                  |                     | 756.4K                      |
| REN                        | <br>{                 | \$32.39                          |                  |                     | 1.6M                        |
| KMG                        | 5                     | \$29.19                          |                  |                     | 67.1K                       |
| DFIN                       |                       | \$24.05                          | \$1              |                     | 314.1K                      |
| Ś                          |                       | Q                                |                  | 1                   |                             |

B

### Stifel Mobile – Watchlist

| ··· 4               | <b>~</b>                     | * N *                       | ], ∆ <sup>46</sup>           | 12                               | 2:08 PM                |
|---------------------|------------------------------|-----------------------------|------------------------------|----------------------------------|------------------------|
|                     |                              | Stif                        | FEL                          |                                  | Log Out                |
| D<br>18,1<br>+68.75 | )JIA<br>167.69<br>5 (+0.38%) | S&P 5<br>2,136<br>+4.21 (+0 | 500<br>.76<br>0.20%)         | NASI<br>5,223<br>+10.45 (-       | DAQ<br>3.78<br>⊧0.20%) |
| Exchange NYSE -     |                              |                             |                              |                                  |                        |
|                     |                              |                             |                              |                                  |                        |
|                     | Most Act                     | ives Ga                     | ainers                       | Losers                           |                        |
| Symbol              | Most Act                     | ives Ga                     | ainers<br>Chan               | Losers                           | Volume                 |
| Symbol<br>VMEM      | Most Act                     | ives Ga<br>Last<br>\$0.42   | ainers<br>Chan               | Losers<br>Ige 🔺                  | Volume<br>166.8K       |
| Symbol<br>VMEM      | Most Act                     | ives Ga<br>Last<br>\$0.42   | ainers<br>Chan<br>-{<br>(-8. | Losers<br>ge -<br>\$0.04<br>72%) | Volume<br>166.8K       |

C

| -,       |            |             |        |
|----------|------------|-------------|--------|
| VMEM     | \$0.42     | -\$0.04     | 166.8K |
|          |            |             |        |
| ECT      | \$2.40     | -\$0.19     | 91.8K  |
|          |            |             |        |
| LXU      | \$5.39     |             | 860.9K |
|          |            |             |        |
| SAM      | \$153.64   |             | 228.6K |
|          |            |             |        |
| ARL      | \$7.08     |             | 4.8K   |
|          |            |             |        |
| INFY     | \$15.77    | -\$0.88     | 12.4M  |
| ¢        |            |             |        |
| Accounts | Markets Qu | otes Checks | More   |

### A

The Markets page will display lists of securities for a specific Exchange. It will default to display the Most Active Securities. To view a different Exchange, select **Exchange** and choose from either the NYSE, NASDAQ, or AMEX.

## B

The **Gainers** tab will display a list of securities with the greatest percentage gains of the day for the selected Exchange.

### С

The **Losers** tab will display a list of securities with the greatest percentage losses of the day for the selected Exchange.

### Stifel Mobile – Watchlist

# STIFEL

| B                                     | STIFEL                              | 🛱 📲 12:10 PM                                      |
|---------------------------------------|-------------------------------------|---------------------------------------------------|
| GOOG - AL                             | PHABET CL C                         | CAPITAL 区                                         |
| Last<br>779.03                        | Change<br>0.84 (+0.11%)<br>as of 12 | Bid Ask<br>778.79 779.18<br>2:54 pm ET 10/14/2016 |
| 1 W                                   | 1M 3M 6                             | м <mark>1 Ү</mark>                                |
| 500                                   |                                     |                                                   |
| 9Maccalleauth                         | h                                   |                                                   |
| Jan <sup>'</sup> '16<br>Option Chains | Apr' 16<br>∕ Calls a                | $\frac{\text{Jul'16}}{\text{nd Puts}} >$          |
| Fundamentals                          | Volume 447.                         | 1K Yield 0.00% >                                  |
| GOOG News                             |                                     |                                                   |
| \$                                    |                                     | <u> </u>                                          |

![](_page_9_Figure_4.jpeg)

### A

The Quotes page will allow you to view information on an individual security.

- A. You can **view** individual securities in your **watchlist** by pressing on the symbol.
- B. You can **edit** your watchlist by selecting "Edit Watchlist."

B

To search for a security, key in a symbol in the white search field and press **Done** or **Return** on your mobile device keyboard. This provides the Last, Bid, and Ask price as well as the timestamp for quote.

### С

To view a larger chart for the selected symbol, **rotate** the phone to landscape view. To change the date range on the chart, **select** the desired tab located below the chart. Pressing any location on the chart will provide you that day's closing price and volume.

### Stifel Mobile – Quotes

| 🛥 🌲 🔧 🖬 🛞 🕅 🗐 🗛 🎬 📶 🛢 12:10 PM                                                                                                    | 4 4 4             | 🛞 Ŋ 🗍 🛆 🛱                                          | 12:10 PM                                         | <              | 🛞 Ŋ 🛄 🛆 🐺 📶 🛢 12:11 PM         |
|----------------------------------------------------------------------------------------------------|-------------------|----------------------------------------------------|--------------------------------------------------|----------------|--------------------------------|
| Stifel                                                                                                    |                   | Stifel                                             | Log Out                                          | Back           | STIFEL Log Out                 |
| Enter Symbol                                                                                                    | Enter Syml        | bol                                                |                                                  | C Add symbo    | Add                            |
| DJIA         S&P 500         NASDAQ           18,172.02         2,137.14         5,224.45           170.02         4,50 (0.020°)         111.10 (0.01°)      | DJIA<br>18,165.33 | S&P 500<br>2,136.54                                | NASDAQ<br>5,223.67                               | X AAPL         |                                |
| A Watchlist                                                                                                    | - B Watchlist     | E                                                  | dit Watchlist                                    |                | ALPHABET CL C<br>CAPITAL STOCK |
| Symbol Last Volume Change                                                                                                    | AAPL              | Last         Volume           117.55         20.1M | Change<br>0.57 (+0.49%)                          | LINE X         | JOHNSON & JOHNSON              |
| If you are an existing client without online<br>access, please go to www.stifel.com to create a<br>Stifel Access Client ID and password for your<br>account. | GE<br>GOOG<br>JNJ | 28.88 11.0M<br>779.03 447.0K<br>117.88 2.3M        | 0.11 (+0.40%)<br>0.84 (+0.11%)<br>-0.38 (-0.32%) |                |                                |
|                                                                                                    |                   |                                                    |                                                  |                |                                |
| Log In Contact Locations FAQ                                                                                                    | \$<br>Accounts    | Markets Quotes C                                   | necks More                                       | \$<br>Accounts | Markets Quotes Checks More     |

| A                                                                                                    | В                                                                                 | C                                                                                | D                                                                                                |
|----------------------------------------------------------------------------------------------------|-----------------------------------------------------------------------------------|----------------------------------------------------------------------------------|--------------------------------------------------------------------------------------------------|
| The Landing page will display<br>"Log In to Access Your Watchlist"<br>prior to your first login. If you<br>have a current Watchlist, it will<br>be displayed after your first<br>login. | To <b>create</b> a Watchlist, click on<br>"Edit Watchlist" on the quotes<br>page. | To <b>add</b> a symbol to your<br>Watchlist, type the symbol and<br>click "Add." | To <b>remove</b> a symbol from your<br>Watchlist, click on the "X" to the<br>left of the symbol. |

#### Stifel, Nicolaus & Company, Incorporated | Member SIPC & NYSE | www.stifel.com

| Back                                            | STIFEL                                        | Log Out                                   |
|-------------------------------------------------|-----------------------------------------------|-------------------------------------------|
| GOOG - ALP                                      | HABET CL C CAF                                | PITAL 🛞                                   |
| Last<br>778.77                                  | Change<br>0.58 (+0.07%) 778<br>as of 12:56 pi | Bid Ask<br>3.62 778.87<br>m ET 10/14/2016 |
| 1 W                                             | 1M 3M 6M                                      | 1 Y                                       |
| 500                                             |                                               |                                           |
| <u>omananananananananananananananananananan</u> |                                               |                                           |
| Option Chains                                   | Calls and P                                   | 'uts 📐 >                                  |
| Fundamentals                                    | Volume 448.4K Y                               | ield 0.00% >                              |
| GOOG News                                       |                                               | >                                         |
| \$                                              |                                               | •••                                       |

| <b>a</b> ≠ <b>x</b> |              | ] "□, <b>△</b> " | 🛱 📶 🛑 12              | :12 PM        |
|---------------------|--------------|------------------|-----------------------|---------------|
| Quote               | St           | TIFEL            | L                     | .og Out       |
| G00G -              | ALPHABET     | CLCC/            | APITAL S <sup>.</sup> | тоск          |
| Last<br>778.77      | (<br>0.58 (+ | Change<br>0.07%) | Bid<br>778.62         | Ask<br>778.87 |
| Chain               | 10/14/16     | Call S           | tandard               | -             |
| Strike 🔺            | Last         | Bid              | Ask                   | Change        |
| 770.00              | 9.20         | 8.50             | 9.30                  | +0.70         |
| 772.50              | 6.02         | 6.00             | 6.90                  | -0.63         |
| 775.00              | 3.70         | 3.70             | 4.40                  | -0.80         |
| 777.50              | 2.00         | 1.90             | 2.20                  | -1.20         |
| 780.00              | 0.65         | 0.55             | 0.75                  | -1.25         |
| 782.50              | 0.20         | 0.10             | 0.30                  | -0.72         |
| 785.00              | 0.10         | 0.00             | 0.15                  | -0.30         |
| 787.50              | 0.20         | 0.00             | 0.15                  | 0.00          |
| \$<br>Accounts      | Markets      | Quotes           | Checks Mc             | e e           |

### Stifel Mobile – Quotes

|   | ■ ± ≺          |                        |                           | ull 🗎 12     | 2:12 PM       |
|---|----------------|------------------------|---------------------------|--------------|---------------|
|   | Quote          | SJ                     | IFEL                      |              | Log Out       |
|   | G00G -         | ALPHABET               | T CL C CAI                | PITAL S      | тоск          |
|   | Last<br>778.77 |                        | Change<br>0.07%) <b>7</b> | Bid<br>78.62 | Ask<br>778.87 |
| В | Chain          | 10/14/16               | Call Sta                  | andard       |               |
|   | Strike 🔺       | Last                   | Bid                       | Ask          | Change        |
|   | 770.00         | <sup>ITM</sup><br>9.20 | 8.50                      | 9.30         | +0.70         |
|   | 772.50         | 6.02                   | 6.00                      | 6.90         | -0.63         |
|   | 775.00         | 3.70                   | 3.70                      | 4.40         | -0.80         |
|   | 777.50         | ITM<br>2.00            | 1.90                      | 2.20         | -1.20         |
|   | Cancel         |                        |                           |              | Filter        |
|   | 782-50<br>Ex   | piration               | Туре                      | S            | ize           |
|   |                |                        |                           |              |               |
|   | Oct            | 14 2016                | Call                      | S            | std           |
|   | Oct            | 21 2016                | Put                       | N            | lini          |

To pull up Stock Options on a security, **select** the **Option Chains** section. The columns on this page are sortable.

A

### B

To **change** the option, select the **Chain** dropdown and scroll down to the proper Expiration Date, Type, and Size.

### Stifel Mobile – Quotes

![](_page_12_Picture_2.jpeg)

To view fundamental information for a particular security, select the **Fundamentals** section.

|   | ●●○○○ Verizon          | LTE 6:5    | 7 AM              | 98% 📖 '              |
|---|------------------------|------------|-------------------|----------------------|
|   | Quote                  | Sti        | FEL               | Log Out              |
| 3 | <b>SF -</b> <i>S</i> 7 | IFEL FII   | VANCIA            | L CORP               |
| _ | Last<br>39.45          | 0.00       | Change<br>(0.00%) | Bid Ask<br>0.00 0.00 |
|   | Volume                 | 0.0K       | High              | 0.00                 |
|   | Open                   | 0.00       | Low               | 0.00                 |
|   | Prev. Close            | 39.45      | 52 Wee            | k High <b>47.17</b>  |
|   | Exchange               | NYE        | 52 Wee            | k Low 25.00          |
|   | PE                     | 46.97      | Yield             | 0.00%                |
|   | EPS                    | \$0.84     | Amoun             | nt <b>\$0.00</b>     |
|   |                        |            | Ex-Dat            | e N/A                |
|   |                        |            | Pay Da            | ate N/A              |
|   |                        |            |                   |                      |
|   |                        |            |                   |                      |
|   |                        |            |                   |                      |
|   | Ś                      |            |                   | •••                  |
|   | Accounts               | Markets Qu | otes Check        | s More               |

В

The fundamentals page provides trading statistics for the particular stock that was entered. The page includes statistical measures, such as Volume, Daily High/Low, Price to Earnings, 52-Week High/Low, Dividend information, and Earnings Per Share.

Stifel, Nicolaus & Company, Incorporated | Member SIPC & NYSE | www.stifel.com

| ••••• Verizon LT     | E 6:57 AM                                | 98% 📖                                   |
|----------------------|------------------------------------------|-----------------------------------------|
| Back                 | Stifel                                   | Log Out                                 |
| SF - STIFE           | L FINANCIAL                              | CORP 区                                  |
| Last<br>39.45        | Change<br>0.00 (0.00%)<br>as of 12:00 an | Bid Ask<br>0.00 0.00<br>n ET 10/28/2016 |
| 1 W                  | 1M 3M 6M                                 | 1 Y                                     |
| 25                   | ~~~~                                     |                                         |
| <u>0M</u><br>Jan '16 | May '16                                  | Sep '16                                 |
| Option Chains        | 🦟 Calls and P                            | uts 🛰 🕽                                 |
| undamentals          | Volume 0.0K Yi                           | eld 0.00% 🕽                             |
| SF News              |                                          | >                                       |
| ¢<br>Accounts Ma     | rkets Quotes Check                       | s More                                  |

●●○○○ Verizon LTE 6:57 AM 98% 🗆 STIFEL Quote Log Out Shares of SF Up 19.5% Since Uptrend Call on Shares 2 days ago Stifel Fixed Income Capital Markets Expands Its Investment Grade Team; Recognized as the No. 1-Ranked Investment-Grade Dealer in Quality of Service 3 days ago Stifel Fixed Income Capital Markets Expands Its Investment Grade Team; Recognized as the No. 1-Ranked Investment-Grade Dealer in Quality of Service 3 days ago Stifel Financial Schedules Third Quarter 2016 **Financial Results Conference Call** 4 days ago KBW Hires Senior Investment Bankers to Enhance Capabilities Across the Financial Services Sector 12 days ago Stifel Financial Shares Up 15.9% Since

Markets

Checks

More

### Stifel Mobile – Quotes

|   | ●●○○○ Verizon              | LTE 6:58 AM  | 97   | % 🔛 •   |  |
|---|----------------------------|--------------|------|---------|--|
|   | News                       | News STIFEL  |      | Log Out |  |
|   | SF - STIFEL FINANCIAL CORP |              |      |         |  |
|   | Last                       | Change       | Bid  | Ask     |  |
| 3 | 39.45                      | 0.00 (0.00%) | 0.00 | 0.00    |  |
|   |                            |              |      |         |  |

#### ▼ Older Story

Oct 28, 2016 (SmarTrend(R) Spotlight via COMTEX News Network) -- SmarTrend identified an Uptrend for Stifel Financial (NYSE:SF) on July 14th, 2016 at \$33.10. In approximately 4 months, Stifel Financial has returned 19.49% as of today's recent price of \$39.55.

Over the past year, Stifel Financial has traded in a range of \$25.00 to \$59.93 and is now at \$39.55, 58% above that low. Over the last five market days, the 200-day moving average (MA) has gone down 1.2% while the 50-day MA has advanced 0.9%.

Stifel Financial Corp. is a financial services holding company whose subsidiaries provide general securities brokerage, investment banking, and money management. The Company operates locations primarily in the Midwest United States.

![](_page_13_Picture_9.jpeg)

B

To see the full article, select the desired headline from the list provided. The time stamp should appear at the top of the article. You have the capability to cycle between stories by selecting the "Older Story" or "Newer Story" options.

To find news articles for a company, select the **News** section from the Quotes screen.

A

### Stifel Mobile – Check Capture

## Depositing a Check Through Stifel Mobile

A

Once logged in, a **Checks** icon will appear at the bottom menu. Click on this icon to deposit a check into any eligible Stifel account.

| ●●○○○ Verizon LTE            | 1:27 PM   | 79% 💷                    |
|------------------------------|-----------|--------------------------|
|                              | STIFEL    | Log Out                  |
| All Accounts<br>(7 accounts) |           | \$690,754.65             |
| DOE JOHN<br>****1234         |           | \$112,408.51 <b>&gt;</b> |
| DOE JANE<br>****2345         |           | \$368,623.08 >           |
| DOE JOSEPH<br>****3456       |           | \$25,237.42 <b>&gt;</b>  |
| DOE JANET<br>****4567        |           | \$26,188.15 <b>&gt;</b>  |
| DOE JAY<br>****5678          |           | \$108,964.32 <b>&gt;</b> |
| DOE JACQUELINE<br>****6789   | Ē         | \$23,407.46 <b>&gt;</b>  |
| DOE JEFFREY ****7890         |           | \$25,925.71 <b>&gt;</b>  |
| Accounts Marke               | ts Quotes | Checks More              |

A

![](_page_15_Picture_1.jpeg)

![](_page_15_Picture_2.jpeg)

![](_page_15_Figure_3.jpeg)

![](_page_16_Picture_1.jpeg)

### Stifel Mobile – Check Capture

![](_page_16_Picture_3.jpeg)

A

### ••••• Verizon LTE 1:31 PM 77% 🗔 🕩 STIFEL Log Out Deposit To 15000 Check Limit: \$25,000.00 Please endorse the check with "For Deposit Only" and your signature. All check deposits must be submitted by 3:45 p.m. Central Time to be processed the same day. If submitted after Confirmation For best Please review carefully. Account: 123456789087654 ABA: 987654321 Check: 234567890 Amount: \$15,000.00 Don't Submit Submit Check Submit S Checks A Verify the check information (Account, ABA & Check Number). Then press Submit Check.

### Stifel Mobile – Check Capture

![](_page_17_Picture_4.jpeg)

### Stifel Mobile – Contact Us

![](_page_18_Picture_2.jpeg)

If you have questions, please feel free to contact us for further assistance.

### **Contact Us**

Stifel 501 North Broadway St. Louis, Missouri 63102

Phone Number: (800) 679-5446 toll-free

E-mail: SNClientServ@stifel.com

Hours of Operation: Monday - Friday, 6:30 a.m. - 6:00 p.m. Central Time Saturday, 9:00 a.m. - 2:00 p.m. Central Time

Please Note:

For security purposes, Stifel clients should not include the following in any e-mail correspondence with Stifel:

- Account Numbers
- Client Account Access User Names
- Passwords
- Social Security Numbers

In addition, Stifel cannot accept the following via e-mail:

- Purchase or sale orders
- Instructions for the transfer or disbursement of funds
- Changes of address

Please contact your Financial Advisor regarding any of the above.

Apple, the Apple logo, iPhone, and iPad are trademarks of Apple Inc., registered in the U.S. and other countries. App Store is a service mark of Apple Inc.

Google Play is a trademark of Google Inc.

![](_page_20_Picture_2.jpeg)

Investment Services Since 1890

Stifel, Nicolaus & Company, Incorporated | Member SIPC & NYSE